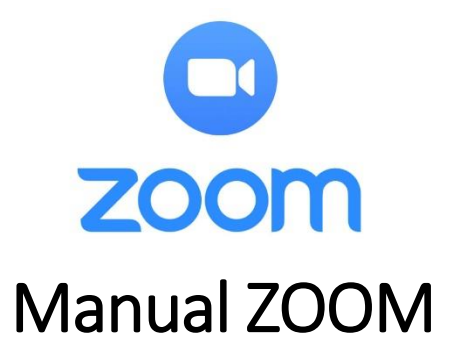

Zoom es una plataforma de video y audio conferencia online para estudiantes, profesionales y administrativos que necesitan mantener reuniones sin que la distancia sea un impedimento para ello. Zoom funciona directamente desde una computadora por medio de su aplicación o el navegador, pero también cuenta con app para iPhone/iPad, app Android, complemento de Outlook.

## **Descargar Zoom**

La aplicación de zoom puede ser descargada a través de su página web <u>https://zoom.us/download</u> o desde Play Store (Android) o App Store (iOs).

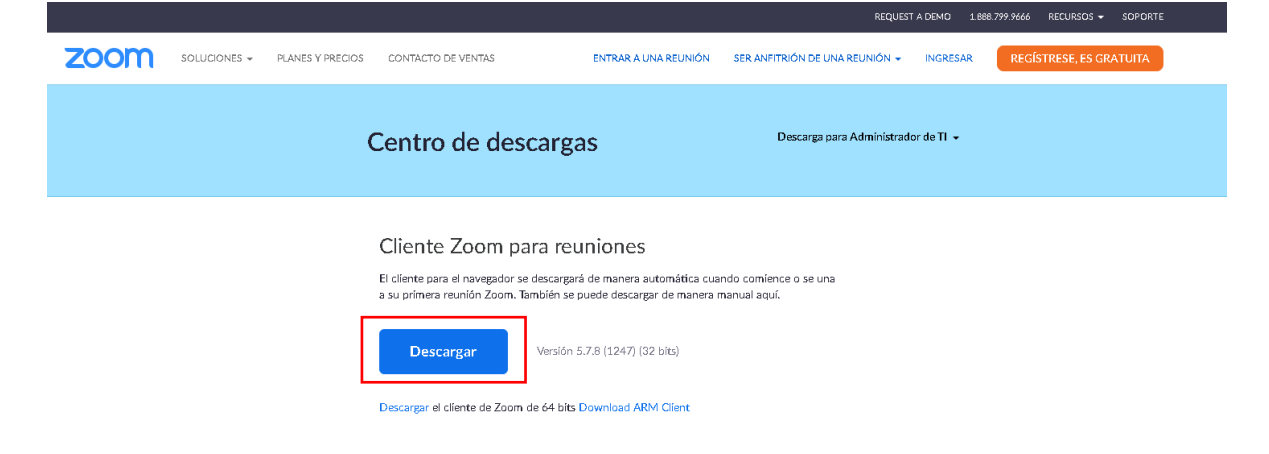

Después de hacer clic en descarga en la página principal, se descargará el instalador de zoom para la computadora, una vez descargado dar clic en "Abrir archivo" o "Ejecutar", para que inicie la instalación.

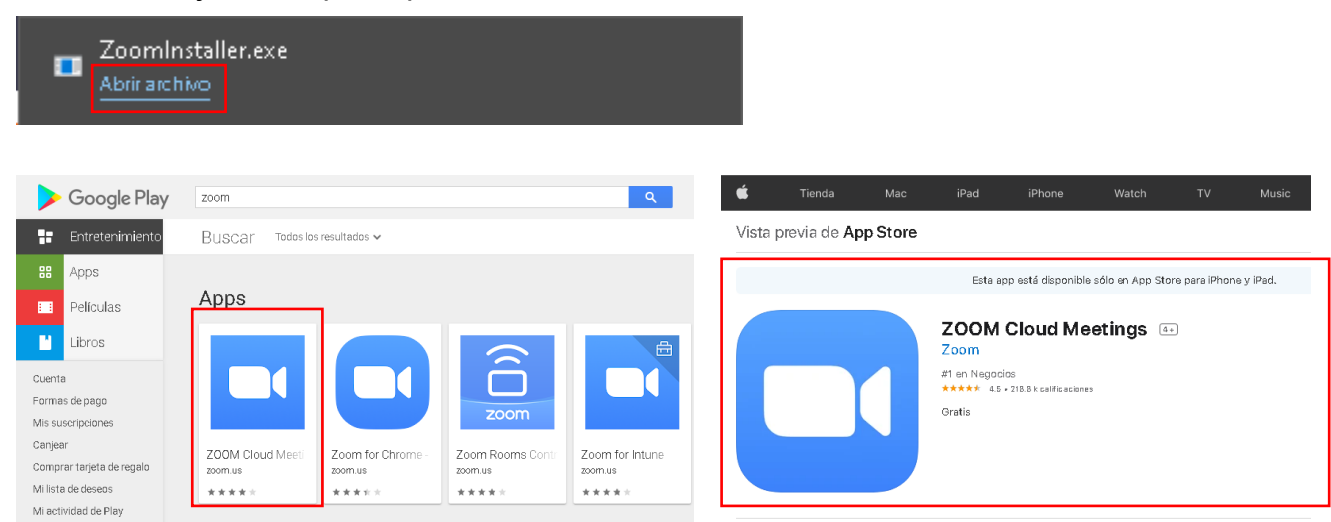

## Autenticación en Zoom

Para poder iniciar sesión dar clic en el botón que dice "Ingresar", posteriormente dar clic en iniciar sesión con Google donde se les abrirá una nueva venta pidiendo su correo y contraseña de Gmail para poder acceder.

| C Reuniones de ZOOM en la nube                       | ×                                                                         | Reuniones de ZOOM en la                    | nube                                                                                                  | - 🗆 🗙             |
|------------------------------------------------------|---------------------------------------------------------------------------|--------------------------------------------|----------------------------------------------------------------------------------------------------|-------------------|
| zoom                                                 |                                                                           |                                            | ZOOM ~                                                                                                |                   |
|                                                      |                                                                           |                                            | Introducir el correo electrónico                                                                      |                   |
|                                                      |                                                                           |                                            | Introducir la nueva contr                                                                             |                   |
| Entrar a una reunión                                 |                                                                           |                                            |                                                                                                    |                   |
| Ingresar                                             | 7                                                                         |                                            | Mantener mi sesión iniciada                                                                           |                   |
|                                                      |                                                                           |                                            | o inicie sesión con                                                                                   |                   |
|                                                      |                                                                           |                                            | SSO Google Facebook                                                                                   |                   |
| Versión: 5.7.7 (1105)                                |                                                                           | < Regresar                                 |                                                                                                    | Iniciar sesión    |
| I                                                    | I                                                                         |                                            |                                                                                                    |                   |
|                                                      | G Acceder con Google                                                      |                                            |                                                                                                    |                   |
|                                                      |                                                                           |                                            |                                                                                                    |                   |
|                                                      |                                                                           |                                            |                                                                                                    |                   |
|                                                      | А                                                                         | cceder                                     |                                                                                                    |                   |
| Ir a Zoom                                            |                                                                           |                                            |                                                                                                    |                   |
|                                                      | Correo electrónico o teléfono                                             |                                            | _                                                                                                    |                   |
|                                                      |                                                                           |                                            |                                                                                                    |                   |
|                                                      | ∧Olvidaste el correo ele                                                  | ctrónico?                                  | J                                                                                                    |                   |
|                                                      |                                                                           |                                            |                                                                                                    |                   |
|                                                      | Crear cuenta                                                              | Siguiente                                  |                                                                                                    |                   |
| 13:16 4: 0 4: 0                                      | Inicia sesión: Cuenta<br>accounts.google.com<br>Iniciar sesión con Google | ମ୍ହୁଙ୍କା ଲା କ୍ଲ ᡂ<br>s de Go <b>&lt; ∶</b> | 13:21 ∲ ©<br>← ■ Iniciar sesión con Google - Z<br>google.zoom.us                                      | -                 |
| inclar o unirse a una reunion con video sobre la mat |                                                                           |                                            | Su reunión Zoom empezará en unos seg                                                                  | undos Si no       |
|                                                      | Selecciona                                                                | a cuenta                                   | pulse el botón debajo.                                                                                | 11003. 01110,     |
|                                                      | para ir a Zo                                                              | oom                                        |                                                                                                    |                   |
|                                                      | @gmail.com                                                                |                                            | Iniciar Zoom                                                                                          |                   |
|                                                      | @gmail.com                                                                | ]                                          | Copyright ©2021 Zoom Video Communications, Inc. T<br>reservados.<br>Políticas legales y de privacidad | odos los derechos |
| Entrar a una reunión<br>Registrarse Ingresar         |                                                                           |                                            |                                                                                                    |                   |

## Ingresar a una reunión

Para poder ingresar a una reunión programada podrá ser a través del enlace que es llegado al correo de electrónico que fue dado para el registro de dicha reunión, el cual al momento de dar clic este abrirá la reunión. En caso de que el anfitrión de la reunión aún no se encuentre conectado o aún no se la fecha de la reunión, la aplicación mostrara un mensaje de espera o mencionando la fecha y hora de la reunión.

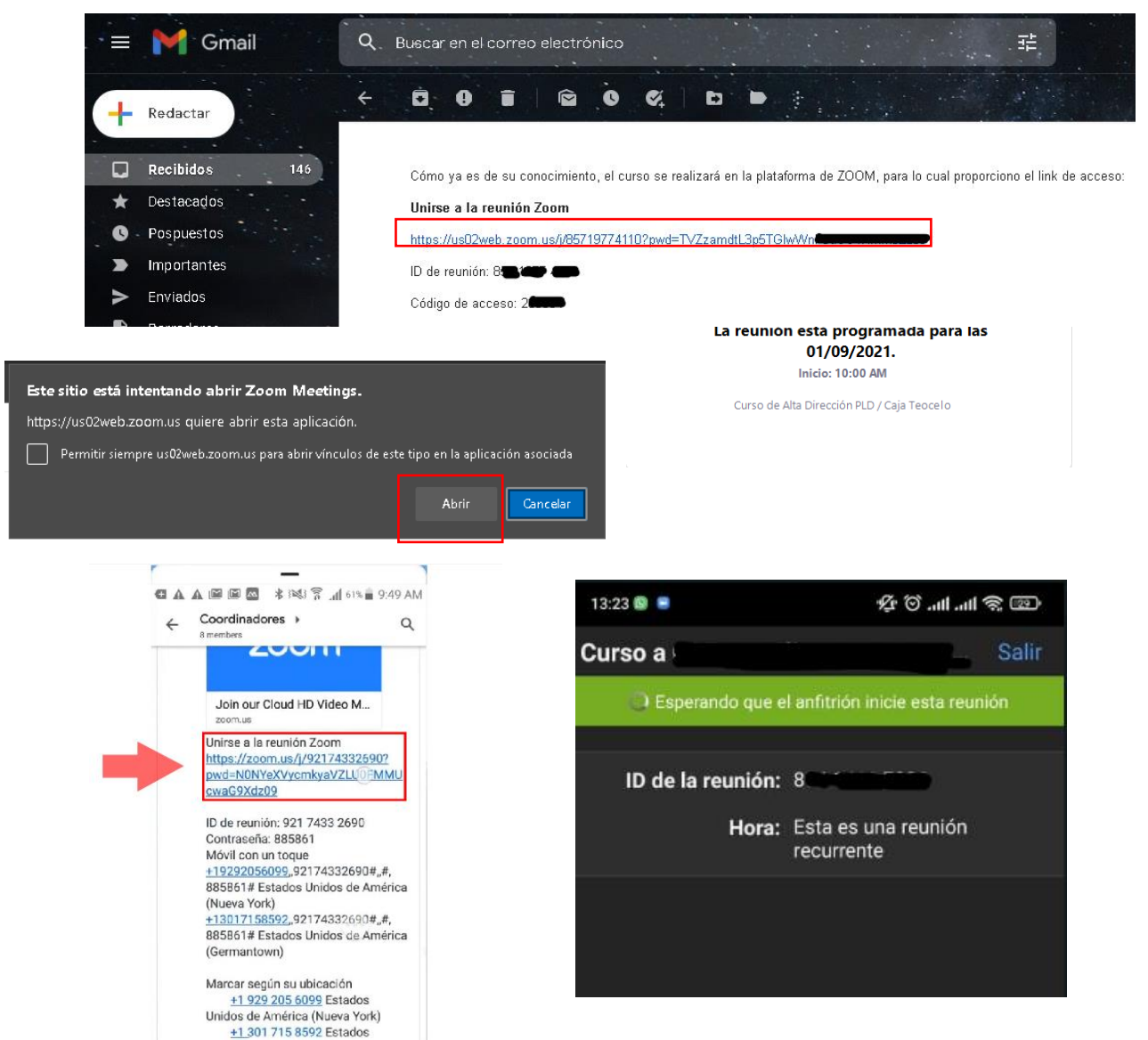

El otro método para ingresar a una reunión es por medio del ID de reunión y Código de acceso que igual llegan al correo después de registrarse a la reunión.

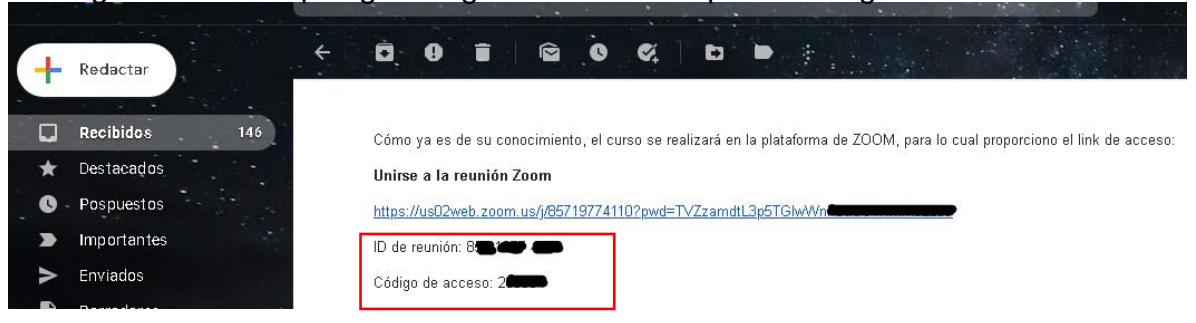

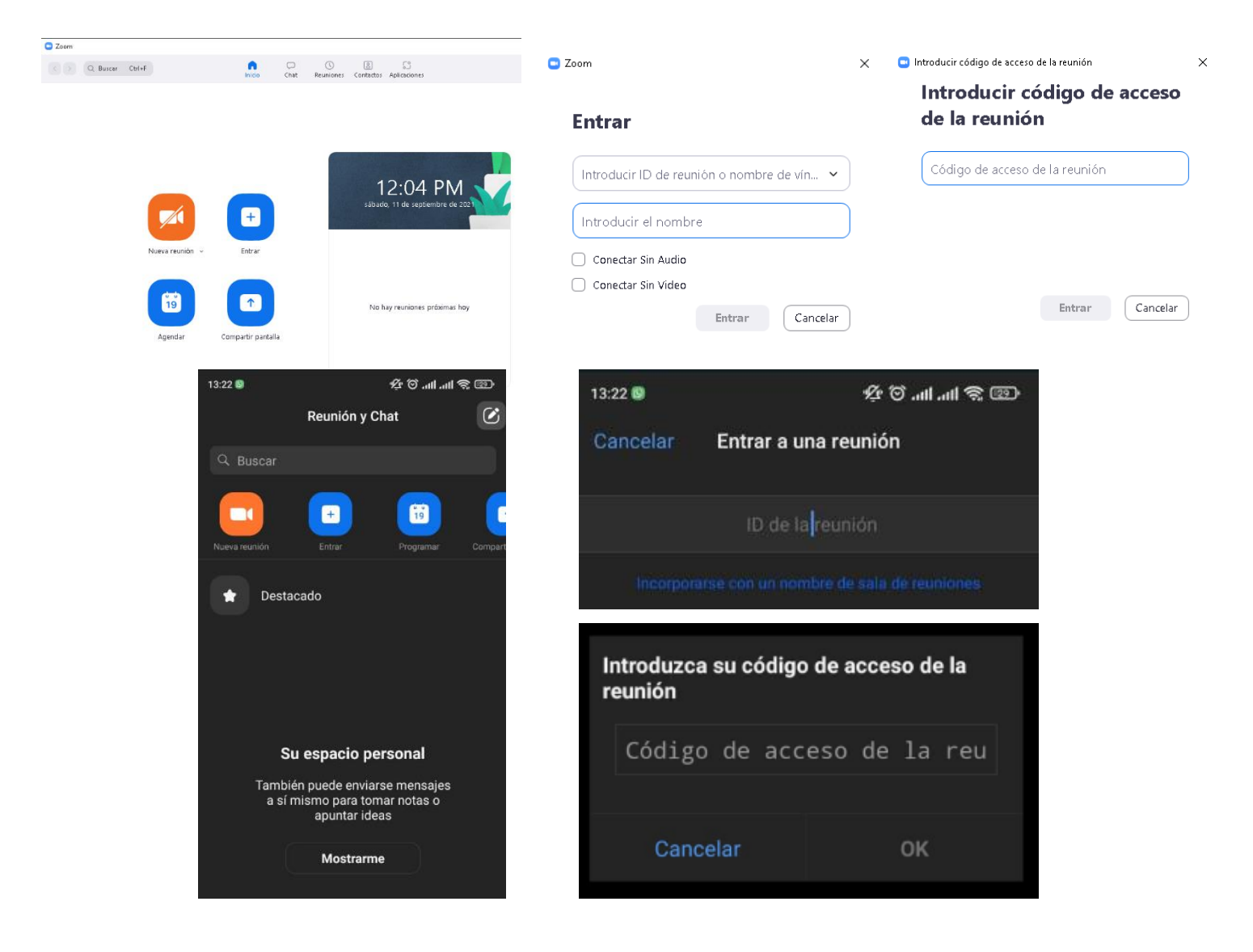

Hay que ubicar la barra de herramientas que se encuentra en la parte inferior de la pantalla de zoom

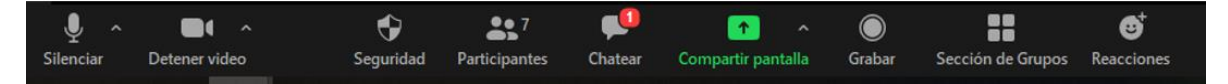

Para Activar el audio del curso hay que dar aceptar a el icono de "unirse al audio por computadora".

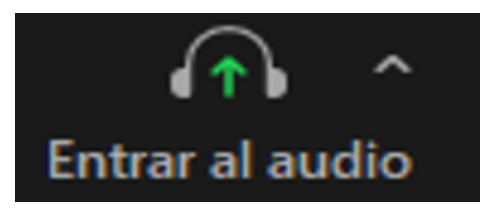

Silenciar sus Micrófonos, la función se encuentra ubicada en la parte inferior a mano izquierda.

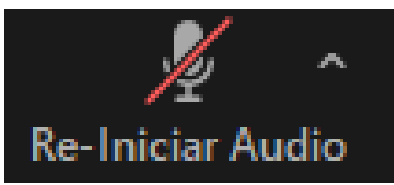